# OVB

## **Raiffesien Bank– Netbank**

### A netbank belépő oldala ITT érhető el

1. Netbankba történő belépés után az ÁTUTALÁS, DEVIZAVÁLTÁS menüpontot kell választani a kezdőlapon.

2. A legördülő lehetőségekből a Csoportos beszedések sorra kell kattintani.

3. Az Új felhatalmazás rögzítése gomb megnyomásával lehetőség van megadni a csoportos beszedési megbízás adatait.

| Raiffeisen<br>BANK                                                                          | DirektNet                                                                                                    | tűméret   Kapcsolat   English   Utolsó bejelentkezés: 2023.04.13. 22:04   Időzár: 4:53 |
|---------------------------------------------------------------------------------------------|----------------------------------------------------------------------------------------------------|----------------------------------------------------------------------------------------|
| Felhasználó<br>Ügyfél:<br>SZÁMLAINFORMÁCIÓ ÁTUT                                             | 1.<br>ralás, devizaváltás betét k                                                                                                    | Értesítések (21) Kilépés ÁRTYA ONLINE HITEL ÜGYINTÉZÉS                                 |
| <ul> <li>Átutalások és devizaváltás</li> <li>Forint átutalás</li> </ul>                     | Csoportos besze                                                                                                    | dések                                                                                  |
| <ul> <li>&gt; Devizaváltás azonnall<br/>árfolyamon</li> <li>&gt; Deviza átutalás</li> </ul> | Ezen az oldalon beszedési felhatalmazásokat adhat Ön által kiválasztott<br>szolgáltatók számára, így közüzemi számláinak kifizetése automatikusan<br>megtörténhet. |                                                                                        |
| <ul> <li>&gt; SEPA átutalás</li> <li>&gt; Fizetési kérelem</li> </ul>                       | Kiválasztott számla:                                                                                                    |                                                                                        |
| Csekkbefizetés                                                                              | 2                                                                                                    | Valasson szamat:                                                                       |
| Allandó átutalás     Csoportos beszedések                                                   | 2.                                                                                                    |                                                                                        |
| <ul> <li>Hitelkártya feltöltés</li> <li>Kedvezményezettek</li> </ul>                        | Gyakori kérdések                                                                                                    | csoportos beszedési<br>megbízás megadásánál Ön                                         |
| d('directdebit');                                                                           | <ul> <li>Tovabbi kerdesek</li> </ul>                                                                                                    | megadhat felső limitet? A<br>limit felett nem teljesül                                 |

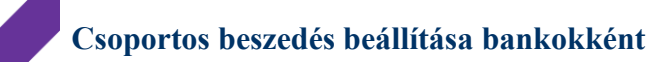

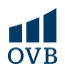

#### Raiffeisen Bank - Mobilapplikáció

1-2. A Műveletek ikon megnyomása után további funkciók válnak elérhetővé, amik közül a Csoportos beszedések menüpont kiválasztása esetén új lapra navigál a felület.

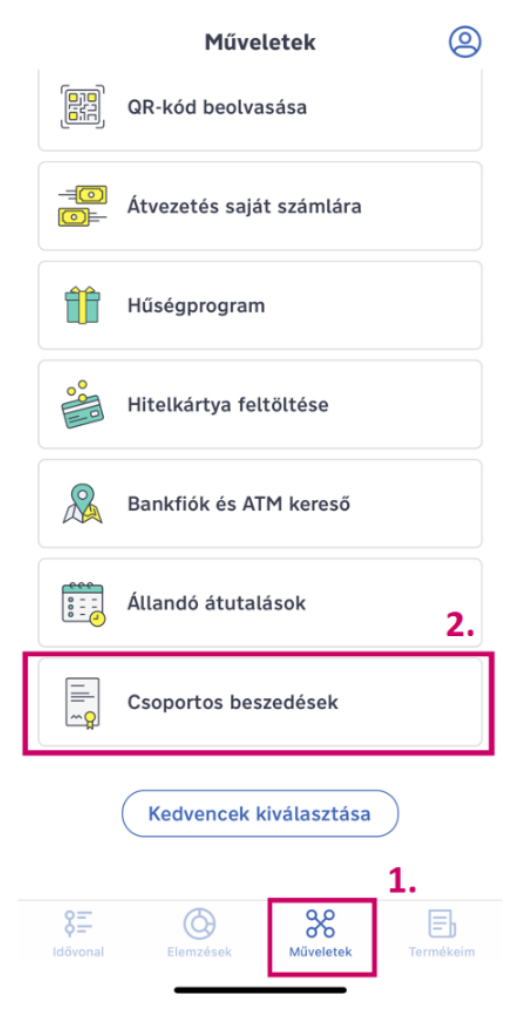

3. Az új lap tetején található plusz jel (+) megnyomásával van lehetőség új beszedési megbízás hozzáadására.

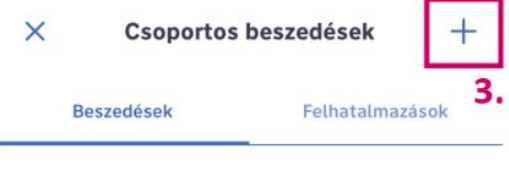

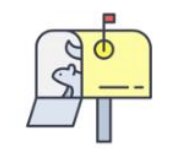

#### Nincs várakozó beszedése

Jelenleg nincs egyetlen beszedésre váró tétele sem.